# Add Multiple Activities

Last Modified on 07/26/2017 4:45 pm EDT

If you need to add many new activities at once, instead of **creating an activity** individually, you can create multiple new activities in bulk by uploading a spreadsheet.

For the bulk import, you can upload **all elements** displayed in the index page for that activity *except for:* 

- Any of the columns relating to its Partner Organizations (Primary Contact, Primary Organization, Partner Type, Phone, Fax, Email, Address)
- Any of the columns relating to its Budget, since these are calculated from Budget entries (Budget, Obligated, Disbursed, Remaining, Budget (Local), Obligated (Local), Disbursed (Local))

You can use this functionality to:

- 1. **Create new activities in bulk** (enter new rows in the spreadsheet; anything without an awardID gets added)
- 2. Edit existing activities in bulk (edit the spreadsheet as-is; anything with an awardID gets updated)

### **Creating New Activities in Bulk**

To create new activities in bulk, first go to **Activities** to open the Activities Index page.

On this page, use the gear button in the upper right corner to select the activity columns you want to use:

| Name       Short Name       Code       Ref #       Start Date       End Date       Status       Awarc<br>Organiz         Analysis of Data to Improve Perform       DataAnalysis       00-04-05-06       1 Dec 13       1 Feb 16       Active       Import         Better Data Management for Better       DataBrilliance       00-01-02-03       1 Jul 13       1 Feb 16       Active       Import         Collecting Data from Disparate Sour       DataCapture       00-01-01-12       1 Jan 14       1 Jun 16       Active       Import       Import         Definitive Data Doing       DDD       DDD       333       1 Oct 14       31 Dec 20       Active       Import       Import         Friendly Data Help       FDH       FDH       111       1 Oct 14       31 Dec 20       Active       Import       Import <th><b>₩</b></th> <th>Q. Quick search</th> <th></th> <th></th> <th>istration</th> <th>otos Admir</th> <th>uments Pho</th> <th>ndar Doci</th> <th>sults Caler</th> <th>DevResults<br/>Kate's Test Site<br/>ovard Activities Re<br/>Activities<br/>Search activities</th> <th>Dashbo<br/>Home</th>                                                                                                    | <b>₩</b> | Q. Quick search                |         |        | istration | otos Admir | uments Pho  | ndar Doci | sults Caler                                                                      | DevResults<br>Kate's Test Site<br>ovard Activities Re<br>Activities<br>Search activities | Dashbo<br>Home |
|----------------------------------------------------------------------------------------------------|----------|--------------------------------|---------|--------|-----------|------------|-------------|-----------|----------------------------------------------------------------------------------|------------------------------------------------------------------------------------------|----------------|
| Name       © Short Name       Code       Ref #       Start Date       End Date       Startus       Organiz       I Import         Analysis of Data to Improve Perform.       DataAnalysis       00-04-05-06       1 Dec 13       1 Feb 16       Active       I       I       Import       Import       Import         Better Data Management for Better       DataBrilliance       00-01-02-03       1 Jul 13       1 Feb 16       Active       Import       Import                                                                                                    |          | L Export                       | Award   |        |           |            |             |           |                                                                                  |                                                                                          |                |
| Analysis of Data to Improve Perform       DataAnalysis       00-04-05-06       1 Dec 13       1 Feb 16       Active       Colemas         Better Data Management for Better       DataBrilliance       00-01-02-03       1 Jul 13       1 Feb 16       Active       Colemas         Collecting Data from Disparte Sour       DataCapture       00-01-02-03       1 Jul 13       1 Feb 16       Active       Colemas         Definitive Data Doing       DDD       DDD       333       1 Oct 14       31 Dec 20       Active       Cole         Friendy Data for Better Analysis       DateEntry       00-07-08-09       1 Jul 14       1 Jun 16       Active       Code         Training Extravaganza       TRAIN       TRAIN       222       1 Oct 14       31 Dec 20       Active       Code         7 activities       Image: Source Source Sou                                                                                                    |          | Import                         | Organiz | Status | End Date  | Start Date | Ref#        | Code      | Short Name                                                                       | Name 🕆                                                                                   |                |
| Better Data Management for Better       DataBrilliance       00-01-02-03       1 Jul 13       1 feb 16       Active       Image: Control Control Contrel Contrel Control Contrel Control Contrel Control Con      |          | Columns                        |         | Active | 1 Feb 16  | 1 Dec 13   | 00-04-05-06 |           | DataAnalysis                                                                     | s of Data to Improve Perform                                                             | Analysis       |
| Collecting Data from Disparate Sour       DataCapture       00-10-11-12       1 Jan 14       1 Jun 16       Active       Active                                                                                                    |          | 🖉 Name                         |         | Active | 1 Feb 16  | 1 Jul 13   | 00-01-02-03 |           | DataBrilliance                                                                   | Data Management for Better                                                               | Better D       |
| Definitive Data Doing       DDD       DDD       333       1 0 ct 14       31 Dc 20       Active       Active       Ac                                                                                                    |          | <ul> <li>Short Name</li> </ul> |         | Active | 1 Jun 16  | 1 Jan 14   | 00-10-11-12 |           | DataCapture                                                                      | ng Data from Disparate Sour                                                              | Collectin      |
| Entering Data Program       DataEntry       00-07-08-09       1]an 14       1]un 16       Active       Image: Constraint of the constraint of the constraint of t |          | ✓ Code                         |         | Active | 31 Dec 20 | 1 Oct 14   | 333         | DDD       | DDD                                                                              | ve Data Doing                                                                            | Definitiv      |
| Friend/Data Help       FOH       FOH       111       1 Oct.14       31 Dec.20       Active       Image: Control of the control of the con          |          | Ref#                           |         | Active | 1 Jun 16  | 1 Jan 14   | 00-07-08-09 |           | Entering Data for Better Analysis     DataEntry       Friendly Data Help     FDH |                                                                                          |                |
| Training Extravaganza       TRAIN       TRAIN       222       1 Oct 14       31 Dec 20       Active       Image: End Date         7 activities       Image: End Date       Image: End Date       Image: End Date       Image: End Date       Image: End Date         7 activities       Image: End Date       Image: End Date       Image: End Date       Image: End Date         Image: End Date       Image: End Date       Image: End Date       Image: End Date       Image: End Date         Image: End Date       Image: End Date       Image: End Date       Image: End Date       Image: End Date         Image: End Date       Image: End Date       Image: End Date       Image: End Date       Image: End Date         Image: End Date       Image: End Date       Image: End Date       Image: End Date       Image: End Date         Image: End Date       Image: End Date       Image: End Date       Image: End Date       Image: End Date         Image: End Date       Image: End Date       Image: End Date       Image: End Date       Image: End Date         Image: End Date       Image: End Date       Image: End Date       Image: End Date       Image: End Date         Image: End Date       Image: End Date       Image: End Date       Image: End Date       Image: End Date         Image: End Date                                                                                                    |          | Start Date                     |         | Active | 31 Dec 20 | 1 Oct 14   | 111         | FDH       |                                                                                  |                                                                                          |                |
| 7 activities       Image: Status         9 rimary Contact       Image: Primary Organization         10 Primary Organization       Image: Primary Organization         11 Primary Organization       Image: Primary Organization         12 Primary Organization       Image: Primary Organization         13 Primary Organization       Image: Primary Organization         14 Primary Organization       Image: Primary Organization         15 Primary Organization       Image: Primary Organization         15 Primary Organization       Image: Primary Organization         15 Primary Organization       Image: Primary Organization         15 Primary Organization       Image: Primary Organization         15 Primary Organization       Image: Primary Organization         15 Primary Organization       Image: Primary Organization         16 Primary Organization       Image: Primary Organization         17 Primary Organization       Image: Primary Organization         18 Primary Organization       Image: Primary Organization         19 Primary Organization       Image: Primary Organization         19 Primary Organization       Image: Primary Organization         19 Primary Organization       Image: Primary Organization         19 Primary Organization       Image: Primary Organization         19 Primary Organization <td></td> <td>End Date</td> <td></td> <td>Active</td> <td>31 Dec 20</td> <td>1 Oct 14</td> <td>222</td> <td>TRAIN</td> <td>TRAIN</td> <td>g Extravaganza</td> <td>Training</td>                                                                                                    |          | End Date                       |         | Active | 31 Dec 20 | 1 Oct 14   | 222         | TRAIN     | TRAIN                                                                            | g Extravaganza                                                                           | Training       |
| <ul> <li>Primary Contact</li> <li>Primary Organization</li> <li>Partner Type</li> <li>Phone</li> <li>Fax</li> <li>Email</li> <li>Address</li> <li>Warding Organization</li> <li>Mechanism</li> <li>Sectors</li> <li>Tags</li> <li>Budget</li> </ul>                                                                                                    |          | ✓ Status                       |         |        |           |            |             |           |                                                                                  | ties                                                                                     | 7 activiti     |
| <ul> <li>Primary Organization</li> <li>Partner Type</li> <li>Phone</li> <li>Fax</li> <li>Email</li> <li>Address</li> <li>Awarding Organization</li> <li>Mechanism</li> <li>Sectors</li> <li>Tags</li> <li>Budget</li> </ul>                                                                                                    |          | Primary Contact                |         |        |           |            |             |           |                                                                                  |                                                                                          |                |
| <ul> <li>□ Partner Type</li> <li>□ Phone</li> <li>□ Fax</li> <li>□ Email</li> <li>□ Address</li> <li>☑ Awarding Organization</li> <li>☑ Mechanism</li> <li>☑ Sectors</li> <li>☑ Tags</li> <li>□ Pludet</li> </ul>                                                                                                    | _        | Primary Organization           |         |        |           |            |             |           |                                                                                  |                                                                                          |                |
| <ul> <li>Phone</li> <li>Phone</li> <li>Fax</li> <li>Email</li> <li>Address</li> <li>Wavarding Organization</li> <li>✓ Mechanism</li> <li>✓ Sectors</li> <li>✓ Sectors</li> <li>✓ Taget</li> </ul>                                                                                                    |          | Partner Type                   |         |        |           |            |             |           |                                                                                  |                                                                                          |                |
| <ul> <li>□ Fax</li> <li>□ Email</li> <li>□ Address</li> <li>☑ Awarding Organization</li> <li>☑ Mechanism</li> <li>☑ Sectors</li> <li>☑ Tags</li> <li>□ Fudget</li> </ul>                                                                                                    |          | Phone                          |         |        |           |            |             |           |                                                                                  |                                                                                          |                |
| <ul> <li>□ Email</li> <li>□ Address</li> <li>☑ Awarding Organization</li> <li>☑ Mechanism</li> <li>☑ Sectors</li> <li>☑ Tags</li> <li>□ Tags</li> </ul>                                                                                                    |          | Fax                            |         |        |           |            |             |           |                                                                                  |                                                                                          |                |
| <ul> <li>■ Address</li> <li>✓ Awarding Organization</li> <li>✓ Mechanism</li> <li>✓ Sectors</li> <li>✓ Tags</li> <li>■ Fudget</li> </ul>                                                                                                    |          | Email                          |         |        |           |            |             |           |                                                                                  |                                                                                          |                |
| <ul> <li>✓ Awarding Organization</li> <li>✓ Mechanism</li> <li>✓ Sectors</li> <li>✓ Tags</li> </ul>                                                                                                    |          | Address                        |         |        |           |            |             |           |                                                                                  |                                                                                          |                |
| <ul> <li>✓ Mechanism</li> <li>✓ Sectors</li> <li>✓ Tags</li> </ul>                                                                                                    |          | Awarding Organization          |         |        |           |            |             |           |                                                                                  |                                                                                          |                |
| ✓ Sectors     ✓ Sectors     ✓ Tags                                                                                                    |          | 🕑 wechanism                    |         |        |           |            |             |           |                                                                                  |                                                                                          |                |
|                                                                                                    |          | Sectors                        |         |        |           |            |             |           |                                                                                  |                                                                                          |                |
|                                                                                                    |          | 💌 Tags                         |         |        |           |            |             |           |                                                                                  |                                                                                          |                |
|                                                                                                    |          |                                |         |        |           |            |             |           |                                                                                  |                                                                                          |                |
|                                                                                                    |          | Disbursed                      |         |        |           |            |             |           |                                                                                  |                                                                                          |                |
|                                                                                                    |          | Remaining                      |         |        |           |            |             |           |                                                                                  |                                                                                          |                |

Once you have the columns you'd like, click the gear button and select "Export" to get an Excel template of all your existing activities:

| DevResults<br>Kate's Test Sit       | e<br>Results Cale | ndar Doc | cuments Pho | otos Admir    | nistration |        |         | ۹ Quick search                                                                                                    |   |  |  |
|-------------------------------------|-------------------|----------|-------------|---------------|------------|--------|---------|----------------------------------------------------------------------------------------------------|---|--|--|
| lome 🖻 Activities                   |                   |          |             |               |            |        |         |                                                                                                    |   |  |  |
| E Search activities                 |                   |          |             |               |            |        |         |                                                                                                    | ٩ |  |  |
| Name                                | ↑ Short Name      | Code     | Ref #       | Start Date    | End Date   | Status | Award   | Export                                                                                                    |   |  |  |
| Analysis of Data to Improve Perform | n DataAnalysis    |          | 00-04-05-06 | 1 Dec 13      | 1 Feb 16   | Active | Organiz |                                                                                                    |   |  |  |
| Better Data Management for Better   | DataBrilliance    |          | 00-01-02-03 | 1 Jul 13      | 1 Feb 16   | Active | C       | olumns                                                                                                    |   |  |  |
| Collecting Data from Disparate Sou  | r DataCapture     |          | 00-10-11-12 | -<br>1 Jan 14 | 1 Jun 16   | Active |         | Name                                                                                                    |   |  |  |
| Definitive Data Doing               | DDD               | DDD      | 333         | 1 Oct 14      | 31 Dec 20  | Active |         | <ul> <li>Short Name</li> </ul>                                                                                                    |   |  |  |
| Entering Data for Better Analysis   | DataEntry         |          | 00-07-08-09 | 1 Jan 14      | 1 Jun 16   | Active |         | j coue<br>Pof#                                                                                                    |   |  |  |
| riendly Data Help                   | FDH               | FDH      | 111         | 1 Oct 14      | 31 Dec 20  | Active |         | Start Date                                                                                                    |   |  |  |
| Fraining Extravaganza               | TRAIN             | TRAIN    | 222         | 1 Oct 14      | 31 Dec 20  | Active |         | End Date                                                                                                    |   |  |  |
| 7 activities                        |                   |          |             |               |            |        |         | Status                                                                                                    |   |  |  |
|                                     |                   |          |             |               |            |        |         | <ul> <li>Primary Contact</li> <li>Primary Organization</li> <li>Partner Type</li> <li>Phone</li> <li>Fax</li> <li>Email</li> <li>Address</li> <li>Awarding Organization</li> <li>Mechanism</li> </ul> |   |  |  |
|                                     |                   |          |             |               |            |        |         | ) Sectors<br>) Tags<br>) Budget<br>) Obligated<br>) Disbursed<br>) Remaining                                                                                                    |   |  |  |

You can delete all the rows from the export, but it's not necessary. Add the rows for your new activities at the bottom with a **blank** awardID:

|    | А       | В                                                 | С              | D     | E           | F          | G          | Н      | I.                    | J         | К       | L          |
|----|---------|---------------------------------------------------|----------------|-------|-------------|------------|------------|--------|-----------------------|-----------|---------|------------|
| 1  | awardID | Name                                              | Short Name     | Code  | Ref #       | Start Date | End Date   | Status | Awarding Organization | Mechanism | Sectors | Tags       |
| 2  | 37507   | Analysis of Data to Improve Performance           | DataAnalysis   |       | 00-04-05-06 | 12/1/2013  | 2/1/2016   | Active |                       |           |         |            |
| 3  | 37506   | Better Data Management for Better Decision-making | DataBrilliance |       | 00-01-02-03 | 6/30/2013  | 2/1/2016   | Active |                       |           |         |            |
| 4  | 37509   | Collecting Data from Disparate Sources            | DataCapture    |       | 00-10-11-12 | 1/1/2014   | 5/31/2016  | Active |                       |           |         |            |
| 5  | 37503   | Definitive Data Doing                             | DDD            | DDD   | 333         | 9/30/2014  | 12/31/2020 | Active |                       |           |         | Data       |
| 6  | 37508   | Entering Data for Better Analysis                 | DataEntry      |       | 00-07-08-09 | 1/1/2014   | 5/31/2016  | Active |                       |           |         |            |
| 7  | 37504   | Friendly Data Help                                | FDH            | FDH   | 111         | 9/30/2014  | 12/31/2020 | Active |                       |           |         | Data       |
| 8  | 37505   | Training Extravaganza                             | TRAIN          | TRAIN | 222         | 9/30/2014  | 12/31/2020 | Active |                       |           |         | Training   |
| 9  |         | Better North American Client Engagement           | NAEngage       | NAE   |             | 1/1/2016   | 12/31/2020 | Active |                       |           |         | Engagement |
| 10 |         | Better African Client Engagement                  | AfEngage       | AfE   |             | 1/1/2016   | 12/31/2020 | Active |                       |           |         | Engagement |
| 11 |         | Better South American Client Engagement           | SAEngage       | SAE   |             | 1/1/2016   | 12/31/2020 | Active |                       |           |         | Engagement |
| 12 |         | Better Asian Client Engagement                    | AsEngage       | AsE   |             | 1/1/2016   | 12/31/2020 | Active |                       |           |         | Engagement |
| 13 |         | Better European Client Engagement                 | EuEngage       | EuE   |             | 1/1/2016   | 12/31/2020 | Active |                       |           |         | Engagement |
| 14 |         |                                                   |                |       |             |            |            |        |                       |           |         |            |

(The five rows highlighted with no awardID are the new activities this import will create.)

For new rows in the spreadsheet:

- You can enter multiple Sectors separated by commas, for example: "Health, Education". These need to already exist in your site.
- You can enter multiple Tags separated by commas, for example: "Training, Engagement". These need to already exist in your site.
- Awarding Organization needs to reference an organization that already exists in your site.

Once you have your spreadsheet updated and saved with the new activities you want to add, click the gear icon again and select **Import**:

| DevResults<br>Kate's Test Site<br>Dashboard Activities Res<br>home Activities | sults Caler    | ndar Docu | iments Pho  | otos Admir | istration |        |       | Q Quick search                                                                                                    |     |
|-------------------------------------------------------------------------------|----------------|-----------|-------------|------------|-----------|--------|-------|----------------------------------------------------------------------------------------------------|-----|
| Search activities                                                             |                |           |             |            |           |        |       |                                                                                                    | Q 0 |
| Name 🔶                                                                        | Short Name     | Code      | Ref #       | Start Date | End Date  | Status | Award | Export<br>Timport                                                                                                    |     |
| Analysis of Data to Improve Perform                                           | DataAnalysis   |           | 00-04-05-06 | 1 Dec 13   | 1 Feb 16  | Active |       |                                                                                                    |     |
| Better Data Management for Better                                             | DataBrilliance |           | 00-01-02-03 | 1 Jul 13   | 1 Feb 16  | Active |       | Columns                                                                                                    |     |
| Collecting Data from Disparate Sour                                           | DataCapture    |           | 00-10-11-12 | 1 Jan 14   | 1 Jun 16  | Active |       | Name                                                                                                    |     |
| Definitive Data Doing                                                         | DDD            | DDD       | 333         | 1 Oct 14   | 31 Dec 20 | Active |       | Snort Name                                                                                                    |     |
| Entering Data for Better Analysis                                             | DataEntry      |           | 00-07-08-09 | 1 Jan 14   | 1 Jun 16  | Active |       | Code                                                                                                    |     |
| Friendly Data Help                                                            | FDH            | FDH       | 111         | 1 Oct 14   | 31 Dec 20 | Active |       | Start Date                                                                                                    |     |
| Training Extravaganza                                                         | TRAIN          | TRAIN     | 222         | 1 Oct 14   | 31 Dec 20 | Active |       | End Date                                                                                                    |     |
| 7 activities                                                                  |                |           |             |            |           |        |       | Status                                                                                                    |     |
|                                                                               |                |           |             |            |           |        |       | <ul> <li>Primary Contact</li> <li>Primary Organization</li> <li>Partner Type</li> <li>Phone</li> <li>Fax</li> <li>Email</li> <li>Address</li> <li>Awarding Organization</li> <li>Mechanism</li> <li>Sectors</li> <li>Tags</li> <li>Budget</li> <li>Disbursed</li> <li>Bemaining</li> </ul> |     |

#### This will open a pop-up window to walk you through the upload process:

|                   |              |      |       |         |                    |                |        | Q QL | uick search |        |
|-------------------|--------------|------|-------|---------|--------------------|----------------|--------|------|-------------|--------|
| t Site            |              | Impo | rt    |         |                    |                |        |      |             |        |
| Re:               | sults        | 1    | Uploa | ad file | . or drag and drop | your file here |        |      |             |        |
| ŕ                 | Sho          |      |       |         |                    |                |        |      | Лechanism   | Sector |
| 'erform<br>Better | Data<br>Data |      |       |         |                    |                |        |      |             |        |
| te Sour           | Data         |      |       |         |                    |                |        |      |             |        |
| ysis              | Data         |      |       |         |                    |                |        |      |             |        |
|                   | TRAI         | N    | IRAIN | 222     | 1 Uct 14           | 31 Dec 20      | Active |      |             |        |
|                   |              |      |       |         |                    |                |        |      |             |        |

You can click the **Choose file** button to browse to the file or drag the file from your computer directly into this box and drop it here. The system will evaluate the spreadsheet for any invalid fields; it will warn you if it finds any problems with the sheet. If everything looks fine, you'll get a confirmation showing how many activities it found and will import:

|                                                |                            |                                  | <b>Q</b> uick sea |
|------------------------------------------------|----------------------------|----------------------------------|-------------------|
| ç                                              | Import                     |                                  | ×                 |
| Result                                         | 1                          | Upload file Activities.xlsx 9 KB |                   |
| ∱ S                                            | hc                         |                                  | леchanis          |
| 1 Da<br>Da<br>Da<br>DC<br>DC<br>Da<br>FD<br>TR | ta<br>ta<br>DD<br>ta<br>AI | Preview                          |                   |
|                                                |                            | Clear uploa                      | d                 |
|                                                |                            |                                  |                   |

(In this case, I'm seeing 12 activities because I left all of my existing activities in my sheet. Since I didn't make any changes to them, this is fine.) If the number for import looks wrong to you or you get errors that you need to fix, click the **Clear upload** button to remove the file, go edit and save it again, and then restart the process.

Once everything looks good, click the **Continue** button to complete the import:

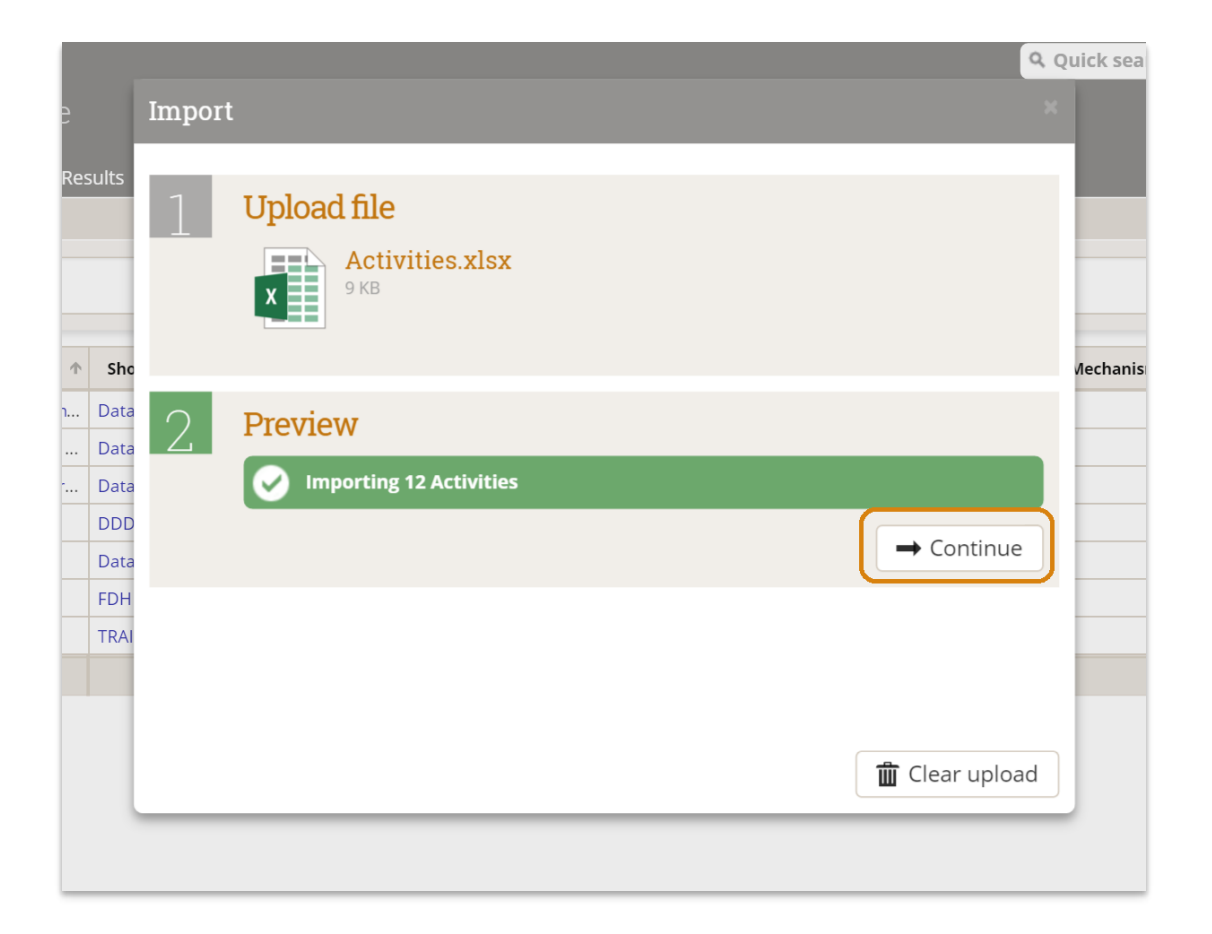

You'll get a confirmation message once the import is complete; click the Done button to close it.

|                          |        |                                    | Quick s |
|--------------------------|--------|------------------------------------|---------|
|                          | Import |                                    | ×       |
| esults                   | 1      | Upload file                        | Иеcha   |
| Data Data Data Data Data | 2      | Preview<br>Importing 12 Activities |         |
| Data<br>FDH<br>TRAI      | 3      | Import  Activities imported        | 2       |
|                          |        |                                    | - 1     |

Once you click Done, your Activities Index page will refresh and you'll see your new activities there!

## **Editing Existing Activities in Bulk**

You can also use this tool to complete bulk updates to existing activities. To do so, follow the first few steps to download your Activities Index into Excel. Then edit the spreadsheet that you downloaded--for example, to add a new Sector or Tag to the Activities.

When you import the spreadsheet, it will update the activities in place.

Didn't answer your question? Please email us athelp@devresults.com .

### **Related Articles**